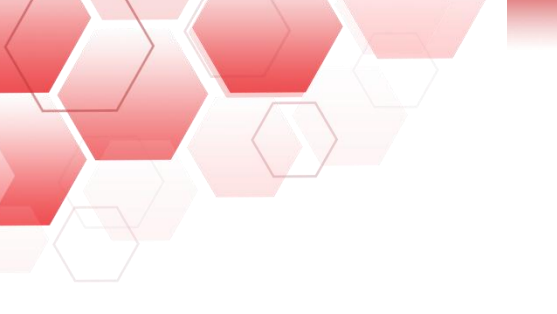

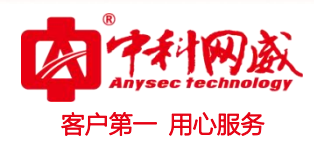

# ANYSEC-USB 病毒隔离盒快速使用手册

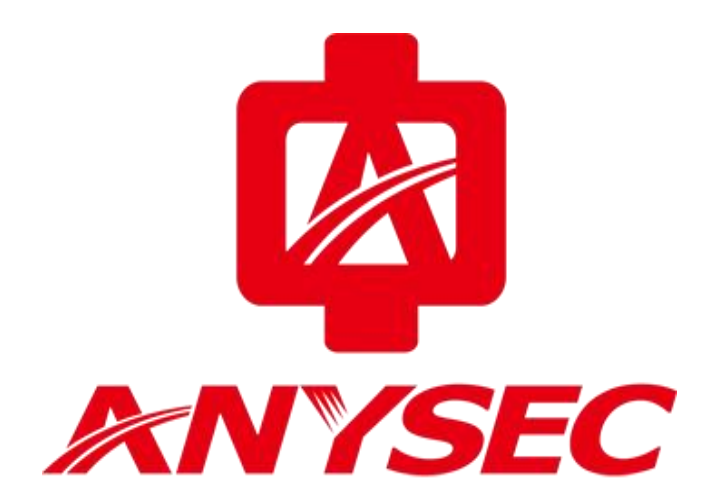

版权所有:深圳市中科网威科技有限公司

 · 技术支持--0755-83658229
 · 24 小时技术值班热线-----135-1069-3536
 · 25-83658229
 · 24 小时技术值班热线-----135-1069-3536
 · 25-83658229
 · 24 小时技术值班热线-----135-1069-3536
 · 25-83658229
 · 25-83658229
 · 25-83658229
 · 25-83658229
 · 25-83658229
 · 25-83658229
 · 25-83658229
 · 25-83658229
 · 25-83658229
 · 25-83658229
 · 25-83658229
 · 25-83658229
 · 25-83658229
 · 25-83658229
 · 25-83658229
 · 25-83658229
 · 25-83658229
 · 25-83658229
 · 25-83658229
 · 25-83658229
 · 25-83658229
 · 25-83658229
 · 25-83658229
 · 25-83658229
 · 25-83658229
 · 25-83658229
 · 25-83658229
 · 25-83658229
 · 25-83658229
 · 25-83658229
 · 25-83658229
 · 25-83658229
 · 25-83658229
 · 25-836582
 · 25-836582
 · 25-836582
 · 25-836582
 · 25-836582
 · 25-836582
 · 25-836582
 · 25-836582
 · 25-836582
 · 25-836582
 · 25-836582
 · 25-836582
 · 25-836582
 · 25-83658
 · 25-83658
 · 25-8365
 · 25-8365
 · 25-8365
 · 25-8365
 · 25-8365
 · 25-8365
 · 25-8365
 · 25-8365
 · 25-8365
 · 25-8365
 · 25-8365
 · 25-8365
 · 25-836
 · 25-836
 · 25-836
 · 25-836
 · 25-836
 · 25-836
 · 25-836
 · 25-836
 · 25-836
 · 25-836
 · 25-836
 · 25-836
 · 25-836
 · 25-836
 · 25-836
 · 25-836
 · 25-836
 · 25-836
 · 25-836
 · 25-836
 · 25-836
 · 25-836
 · 25-836
 · 25-836
 · 25-836
 · 25-836
 · 25-836
 · 25-836
 · 25-836
 · 25-836
 · 25-836
 · 25-836
 · 25-836
 · 25-836
 · 25-836

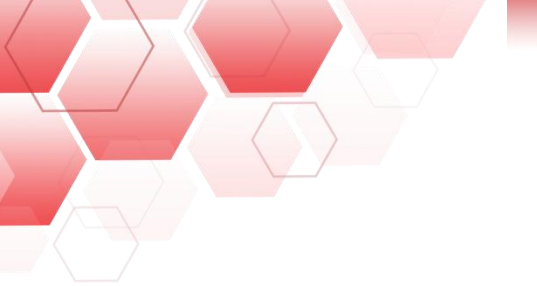

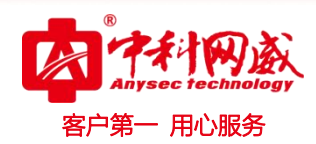

声明

本公司对本手册的内容在不通知用户的情况下有更改的权利。 其版权归深圳市中科网威科技有限公司所有。 未经本公司书面许可,本手册的任何部分不得以任何形式手段复制或传播。

#### NOTICES

Shenzhen Anysec-Tech Company Limited reserves the right to make any changes in specifications and other information contained in this publication without prior notice and without obligation to notify any person or entity of such revisions or changes.

© Copyright 2009 -2012 by Anysec-Tech. Co., Ltd. All Right Reserved.

No part of this publication may be reproduced or transmitted in any form or by any means, electronic or mechanical. Including photocopying, recording, or information storage and retrieval systems, for any purpose other than the purchaser's personal use, without express written permission of Anysec Co., Ltd.

ANYSEC 是深圳市中科网威科技有限公司注册商标。所有其他商标均属于有关公司所有

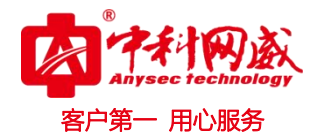

| E | 昰 |
|---|---|
|   | 1 |

| <i>—`</i> , | 连接方式             | 4  |
|-------------|------------------|----|
| <u> </u>    | 访问方式             | 4  |
| 三、          | 访问步骤             | 5  |
|             | 3.1 登录设备         | 5  |
|             | 3.2 web 浏览器访问    | 5  |
|             | 3.3 网络磁盘共享访问     | 6  |
|             | 3.4 FTP 客户端下载及使用 | 8  |
| 四、          | 配置步骤             | 9  |
|             | 4.1系统配置          | 9  |
|             | 4.2网络设置          | 9  |
|             | 4.3 文件管理         | 10 |
|             | 4.4 密码修改         | 10 |
|             | 4.5 用户管理         | 11 |
| 五、          | 安全拔出 U 盘1        | 12 |
| 六、          | 重启与还原            | 12 |
| 七、          | 常见故障分析1          | 13 |

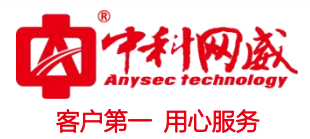

# 连接方式

有两种连接方式:局域网连接和单机连接。 局域网连接:通过交换机与相同网段设备连接。 单机连接:电脑与设备直连。

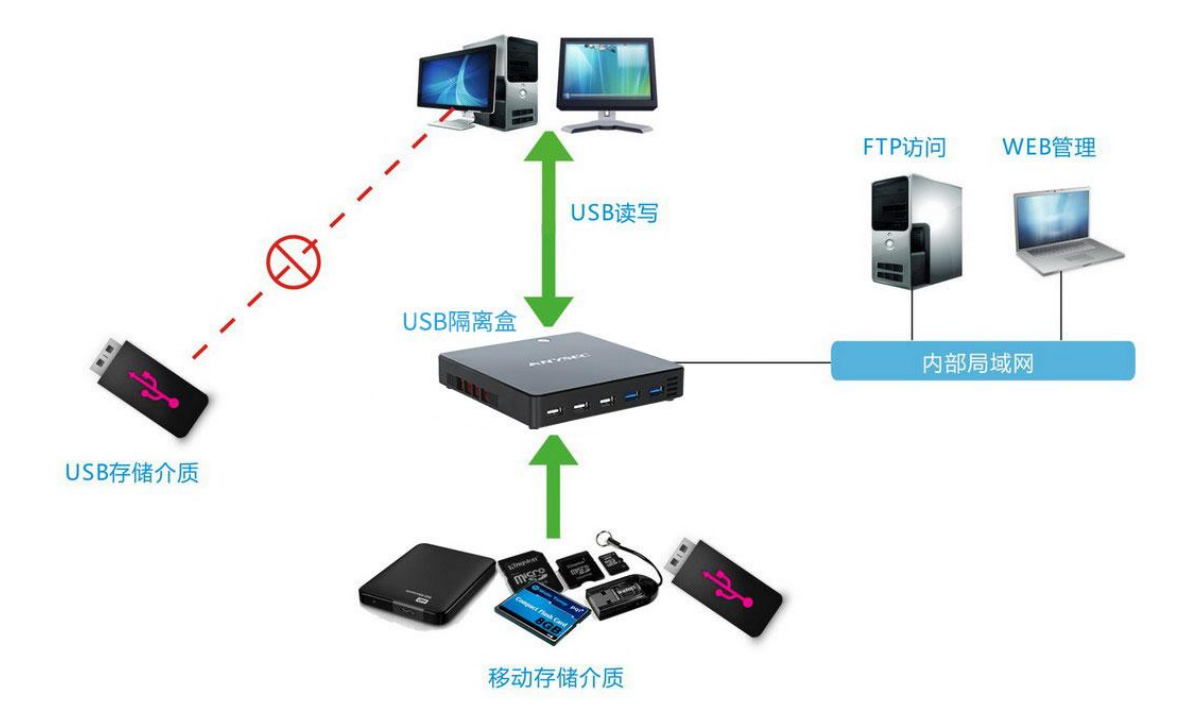

# 二、访问方式

提供了三种访问方式:网络磁盘共享,ftp访问和 web访问。

unc 共享与 ftp 访问方式是图形 UI 的界面,方便进行目录整体迁移拷贝的功能,常用的 ftp 客户端是一款免费开源的 ftp 客户端软件,在界面"工具"可以下载免安装直接访问。Web 访问方式为浏览器访问。

备注: 建议使用 FTP 方式进行传输(协议稳定并且速度快)

使用 unc 共享或者 ftp 客户端方式连接设备,建议不要使用 admin 高级用户,高级用户不 受隔离控制,要使用 user 用户进行访问。

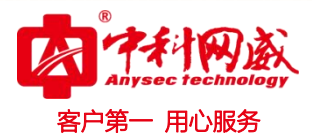

# 三、访问步骤

### 3.1 登录设备

默认 IP 地址 192.168.1.88 用户名/密码: 高级用户 admin/admin, 普通用户 user/user。 使用网络磁盘共享或者 ftp 客户端方式连接设备时,建议不要使用 admin 高级用户,高级用 户不受隔离控制,要使用 user 用户进行访问。

将配置用到的电脑 IP 地址修改成 192.168.1. X/24 网段。打开浏览器输入

http://192.168.1.88 看到如下登录界面,输入用户名和密码登录设备。

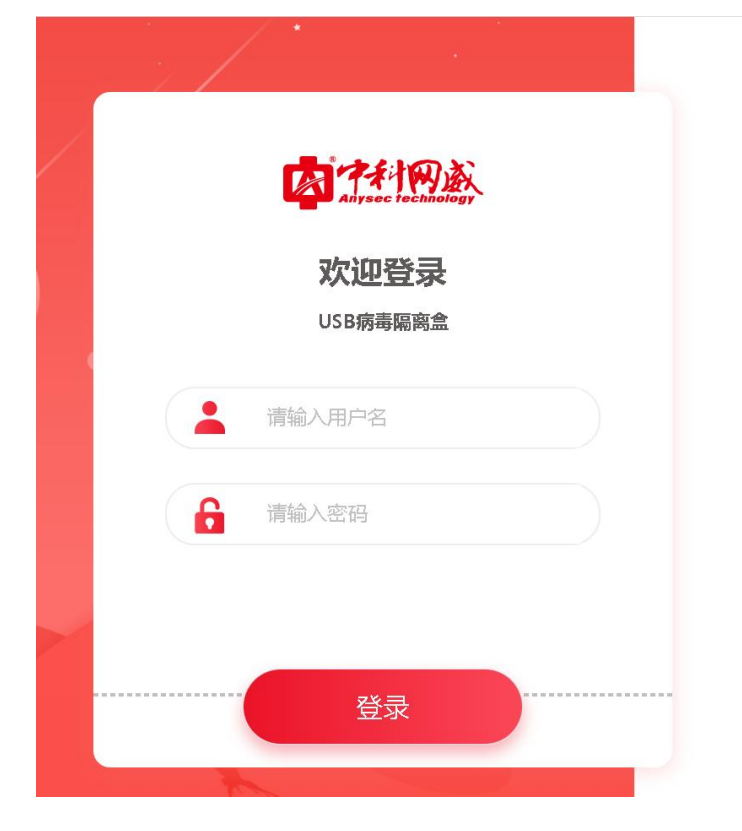

#### 3.2 web 浏览器访问

登录设备后即可看到插入的 U 盘或其它存储介质会出现在页面左侧,当点击相对应目录后, 该目录的文件会显示在页面右侧,方便用户进行操作。

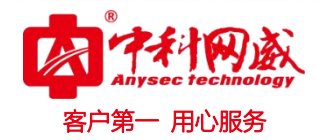

| Anysec rechinology   | 百前。。                            | 包理           |          | 退出                  |
|----------------------|---------------------------------|--------------|----------|---------------------|
| USB病毒隔离盒<br>鬥 usb1 ∽ | ┃用户信息 ~                         |              |          | 🕑 重启 🕛 关机           |
| <b>0</b> 728         | 你好, admin 系统已运行:2天22小时40分钟 前    | 设备型号: USBBOX |          |                     |
| 🖿 gjk                | USB病毒隔离盒>usb1>测试                |              |          | C                   |
| 🧰 测试                 | ● 上传 ● 下載 ● 刪除                  |              |          |                     |
|                      | 名称                              | 类型           | 大小       | 修改时间                |
|                      | ■ 111.TXT                       | TXT.         | 38B      | 2021-08-05 16:08:28 |
|                      | 12手册.pdf                        | .pdf         | 646.13KB | 2021-05-11 09:56:46 |
|                      | ■ 1测试1.docx                     | .docx        | 348.07KB | 2021-08-05 16:09:24 |
|                      | 2021_07_27_16_06_29_upgrade.zip | zip          | 79.60M   | 2021-07-28 14:56:28 |
|                      | 500MB.tif                       | .tif         | 112.52M  | 2021-07-30 15:01:06 |
|                      | aac.AAC                         | .AAC         | 6.13M    | 2021-08-05 10:14:22 |
|                      | ac3.ac3                         | .ac3         | 7.13M    | 2021-08-06 11:33:50 |
|                      | ■ 中法农业科技.mp4                    | .mp4         | 425.03M  | 2021-08-05 10:15:10 |
|                      | 🖻 企业文化壁纸2020.png                | .png         | 2.55M    | 2021-08-06 11:32:46 |
|                      | ■ 凡尔赛相声剧本.docx                  | .docx        | 18.94KB  | 2021-08-06 11:34:14 |
|                      | ■ 双师课堂.pdf                      | .pdf         | 646.13KB | 2021-05-11 09:56:46 |
|                      | ■ 报价xls                         | xls          | 152.50KB | 2021-07-28 14:57:32 |
| 病毒隔离区                |                                 |              |          |                     |

Web 方式用管理员帐号进入主界面,可以看到"设置"按钮,点击设置即可对当前系统配置进行操作。

| 百颜 | (公) 设置 | ┣ ⊥具 | 日志 | [] 退出 |
|----|--------|------|----|-------|
|    |        |      |    |       |

## 3.3 网络磁盘共享访问

可以在我的电脑-资源管理器(win+R)-\\192.168.1.88,输入用户名与密码(建议输入 有划分权限的 user 用户),访问我们 USB 病毒隔离盒,如图示:

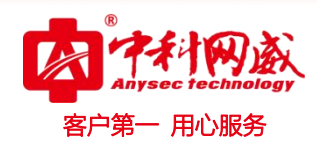

|                                                                                                    | 1                                                                                                    |                                                                                                    |                                                                                                    | ×                                                                                        |
|----------------------------------------------------------------------------------------------------|----------------------------------------------------------------------------------------------------|----------------------------------------------------------------------------------------------------|----------------------------------------------------------------------------------------------------|------------------------------------------------------------------------------------------|
| 0                                                                                                    | Windows 将根据你所输入的<br>文件夹、文档或 Internet 资                                                                                                    | 3名称,为你打开<br>源。                                                                                                    | 相应的程                                                                                                    | 序、                                                                                       |
| 打开(0                                                                                                    | ): \\192.168.59.153                                                                                                    |                                                                                                    |                                                                                                    | ~                                                                                        |
|                                                                                                    |                                                                                                    |                                                                                                    |                                                                                                    |                                                                                          |
|                                                                                                    | 确定                                                                                                    | 取消                                                                                                    | 浏览(                                                                                                    | B)                                                                                       |
|                                                                                                    |                                                                                                    | IN THE OWNER                                                                                                    | _                                                                                                    |                                                                                          |
| 网络 > 192.168.                                                                                                    | 59.153                                                                                                    |                                                                                                    |                                                                                                    | ~                                                                                        |
| sh.                                                                                                    | are                                                                                                    |                                                                                                    |                                                                                                    |                                                                                          |
|                                                                                                    |                                                                                                    |                                                                                                    |                                                                                                    |                                                                                          |
| •                                                                                                    |                                                                                                    |                                                                                                    |                                                                                                    |                                                                                          |
| Þ.                                                                                                    | Windows Sortha                                                                                                    |                                                                                                    |                                                                                                    | ×                                                                                        |
|                                                                                                    | 松 》 网络任臣                                                                                                    |                                                                                                    |                                                                                                    | ^                                                                                        |
|                                                                                                    | 制八网给元店                                                                                                    |                                                                                                    |                                                                                                    |                                                                                          |
|                                                                                                    | 输入你的凭据以连接到:192                                                                                                    | .168.59.153                                                                                                    |                                                                                                    |                                                                                          |
|                                                                                                    | 用户名                                                                                                    |                                                                                                    |                                                                                                    |                                                                                          |
|                                                                                                    |                                                                                                    |                                                                                                    |                                                                                                    |                                                                                          |
|                                                                                                    | 密码                                                                                                    |                                                                                                    |                                                                                                    |                                                                                          |
|                                                                                                    | □ 记住我的凭据                                                                                                    |                                                                                                    |                                                                                                    |                                                                                          |
|                                                                                                    |                                                                                                    |                                                                                                    |                                                                                                    |                                                                                          |
|                                                                                                    | 拒绝访问。                                                                                                    |                                                                                                    |                                                                                                    |                                                                                          |
|                                                                                                    | 藤中                                                                                                    | 田口谷                                                                                                    | ж.                                                                                                    |                                                                                          |
|                                                                                                    | 4HIZE                                                                                                    | AX/F                                                                                                    | 3                                                                                                    |                                                                                          |
|                                                                                                    |                                                                                                    |                                                                                                    |                                                                                                    |                                                                                          |
| X                                                                                                    |                                                                                                    |                                                                                                    |                                                                                                    |                                                                                          |
| 、<br>・<br>・ 1 网络                                                                                                    | } > 192.168.59.153 > share > usb2                                                                                                    |                                                                                                    | ٽ ~                                                                                                    | / 2 搜索"usb2"                                                                             |
| \<br>Y ↑ <mark>↓</mark> > 网络<br>Drive                                                                                                    | 4 > 192.168.59.153 > share > usb2<br>名称 へ                                                                                                    | 修改日期                                                                                                    | ✓ ひ<br>类型                                                                                                    |                                                                                          |
| 、<br>→ ↑ → 网络<br>Drive ^                                                                                                    | ¥ > 192.168.59.153 > share > usb2<br>名称<br>\$RECYCLE.BIN                                                                                                    | 修改日期<br>2021/6/15 11:04                                                                                                    | <ul> <li> <ul> <li></li></ul></li></ul>                                                                                                    |                                                                                          |
| Y ↑ > 网络<br>Drive ↑                                                                                                    | <ul> <li>★ &gt; 192.168.59.153 → share → usb2</li> <li>客称</li> <li>\$RECYCLE.BIN</li> <li>\$9.250</li> </ul>                                                                                                    | 修改日期<br>2021/6/15 11:04<br>2021/6/15 11:43<br>2021/6/15 2022                                                                                                    | <ul> <li> <ul> <li></li></ul></li></ul>                                                                                                    |                                                                                          |
| ↓<br>→ 小 → 网络<br>Drive<br>の<br>曲<br>対象                                                                                                    | <ul> <li>३ &gt; 192.168.59.153 → share → usb2</li> <li>名称</li> <li>\$RECYCLE.BIN</li> <li>59.250</li> <li>cfpengupload</li> <li>cn office professional plus 2019 ×86</li> </ul>                                                                                                    | 修改日期<br>2021/6/15 11:04<br>2021/6/15 11:43<br>2021/6/4 20:52<br>2021/4/7 15:33                                                                                                    | <ul> <li> <ul> <li></li></ul></li></ul>                                                                                                    |                                                                                          |
| ↓ ↓ 网络 Drive ○ 角盘 該面 ○ 対象 2.168.1.88                                                                                                    | <ul> <li>▲ &gt; 192.168.59.153 → share → usb2</li> <li>名称</li> <li>▲ \$RECYCLE.BIN</li> <li>▲ 59.250</li> <li>▲ cfpengupload</li> <li>▲ cn_office_professional_plus_2019_x86</li> <li>➡ gjktest</li> </ul>                                                                                                    | 修改日期<br>2021/6/15 11:04<br>2021/6/15 11:43<br>2021/6/4 20:52<br>2021/6/4 20:52<br>2021/4/7 15:33<br>2021/6/23 11:18                                                                                                    | <ul> <li>              ひ</li></ul>                                                                                                    |                                                                                          |
| ▲ ▲ ▲ ● ○ ● ○ ●                                                                                                    | <ul> <li>* 192.168.59.153 &gt; share &gt; usb2</li> <li>容称</li> <li>\$RECYCLE.BIN</li> <li>59.250</li> <li>cfpengupload</li> <li>cn_office_professional_plus_2019_x86</li> <li>gjktest</li> <li>System Volume Information</li> </ul>                                                                                                    | 修改日期<br>2021/6/15 11:04<br>2021/6/15 11:43<br>2021/6/4 20:52<br>2021/4/7 15:33<br>2021/6/23 11:18<br>2021/3/26 10:13                                                                                                    | <ul> <li>              ð</li></ul>                                                                                                    |                                                                                          |
| 、<br>→ ↑ → 网络<br>Drive ^<br>阿盘<br>脳<br>Z.168.1.88<br>页<br>式                                                                                                    | <ul> <li>३ 192.168.59.153 → share → usb2</li> <li>☎</li> <li>\$RECYCLE.BIN</li> <li>59.250</li> <li>cfpengupload</li> <li>cn_office_professional_plus_2019_x86</li> <li>gjktest</li> <li>System Volume Information</li> <li>zhengxh</li> <li>™+∀24</li> </ul>                                                                                                    | 修改日期<br>2021/6/15 11:04<br>2021/6/15 11:43<br>2021/6/4 20:52<br>2021/4/7 15:33<br>2021/6/23 11:18<br>2021/3/26 10:13<br>2021/3/29 9:15<br>2021/6/23 10:53                                                                            | <ul> <li>              ð             ジーン             ジーン</li></ul>                                                                                                    |                                                                                          |
| ▲ ● 小 回答 Drive ◎ ◎ ◎ ○ ○ <                                                                                                    | <ul> <li>▲ &gt; 192.168.59.153 → share → usb2</li> <li>名称</li> <li>▲ \$RECYCLE.BIN</li> <li>▲ 59.250</li> <li>▲ cfpengupload</li> <li>➡ cn_office_professional_plus_2019_x86</li> <li>➡ giktest</li> <li>➡ System Volume Information</li> <li>➡ zhengxh</li> <li>➡ 测试文件</li> <li>➡ 其他</li> </ul>                                                                      | 修改日期<br>2021/6/15 11:04<br>2021/6/15 11:43<br>2021/6/4 20:52<br>2021/4/7 15:33<br>2021/6/23 11:18<br>2021/3/26 10:13<br>2021/3/29 9:15<br>2021/6/23 10:53<br>2021/6/23 10:54                                                         | <ul> <li>之</li> <li>类型</li> <li>文件共</li> <li>文件共</li> <li>文件共</li> <li>文件共</li> <li>文件共</li> <li>文件共</li> <li>文件共</li> <li>文件共</li> <li>文件共</li> <li>文件共</li> </ul>                                                                                                    |                                                                                          |
| ▲ ● 个 ● > 网络 ■ Drive ■ □ Drive ■ □ Drive<                                                                                                    | <ul> <li>▲ &gt; 192.168.59.153 → share → usb2</li> <li>名称</li> <li>▲ \$RECYCLE.BIN</li> <li>59.250</li> <li>← cfpengupload</li> <li>← cn_office_professional_plus_2019_x86</li> <li>gjktest</li> <li>System Volume Information</li> <li>zhengxh</li> <li>测试文件</li> <li>其他</li> <li>升级包</li> </ul>                                                                     | 修改日期<br>2021/6/15 11:04<br>2021/6/15 11:43<br>2021/6/4 20:52<br>2021/4/7 15:33<br>2021/6/23 11:18<br>2021/3/26 10:13<br>2021/3/29 9:15<br>2021/6/23 10:53<br>2021/6/23 10:54<br>2021/3/29 9:21                                       | <ul> <li>              ð</li></ul>                                                                                                    |                                                                                          |
| ▲ Drive ○ 介 ● > 网络 ○ 四集 Inima Inima Inim Inim Inim Inim Inim Inim<                                                                                                    | <ul> <li>▲ &gt; 192.168.59.153 &gt; share &gt; usb2</li> <li>答称</li> <li>\$RECYCLE.BIN</li> <li>59.250</li> <li>cfpengupload</li> <li>cn_office_professional_plus_2019_x86</li> <li>gjktest</li> <li>System Volume Information</li> <li>zhengxh</li> <li>测试文件</li> <li>其他</li> <li>开级包</li> <li>aac.aac</li> </ul>                                                    | 修改日期<br>2021/6/15 11:04<br>2021/6/15 11:43<br>2021/6/4 20:52<br>2021/6/2 11:18<br>2021/3/26 10:13<br>2021/3/29 9:15<br>2021/6/23 10:53<br>2021/6/23 10:54<br>2021/3/29 9:21<br>2021/6/23 10:58                                       | <ul> <li>支型</li> <li>支型</li> <li>文件件要求</li> <li>文件件件</li> <li>文件件件</li> <li>文件件</li> <li>文件件</li> <li>文件件</li> <li>文件</li> <li>文件<td></td></li></ul> |                                                                                          |
| Y ↑ ○ Y ○ Y ○ Y ○ Y ○ Y ○ Y ○ Y ○ Y ○ Y                                                                                                    | <ul> <li>新 192.168.59.153 &gt; share &gt; usb2</li> <li>客称</li> <li>\$RECYCLE.BIN</li> <li>59.250</li> <li>cfpengupload</li> <li>cn_office_professional_plus_2019_x86</li> <li>gjktest</li> <li>System Volume Information</li> <li>zhengxh</li> <li>测试文件</li> <li>其他</li> <li>开级包</li> <li>aac.aac</li> <li>ac.aac</li> <li>ac.aac3</li> </ul>                        | 侍改日期<br>2021/6/15 11:04<br>2021/6/15 11:43<br>2021/6/4 20:52<br>2021/6/4 20:52<br>2021/6/23 11:18<br>2021/6/23 10:13<br>2021/6/23 10:53<br>2021/6/23 10:54<br>2021/6/23 10:58<br>2021/6/23 10:58<br>2021/6/23 11:00                  | <ul> <li>               そ         </li> <li>             ジ</li> <li>             ジ</li> <li>             ジ</li>             ジ <li>             ジ</li> <li>             ジ</li> <li>             シ</li> <li>             シ</li></ul>                                                                                                    | <ul> <li>▶ 搜索"usb2"</li> <li>大小</li> <li>★小</li> <li>4 6,277</li> <li>≠ 7,300</li> </ul> |
| ▲ Prive ○ 个 ● > 网络 Drive ○ 方 ○ 方 ○ う ○ う ○ う ○ う ○ う ○ う ○ う ○ う ○ う ○ う ○ う ○ う ○ う ○ う ○ う ○ う ○ う ○ う ○ う ○ う ○ う ○ う ○ う ○ う ○ う ○ う ○ う ○ う ○ う ○ う ○ う ○ う ○ う ○ う ○ う ○ う ○ う ○ う ○ う ○ う ○ う ○ う ○ う ○ う ○ う ○ う ○ う ○ う ○ う ○ う ○ う ○ う ○ う ○ う ○ う ○ う ○ う ○ う ○ う ○ う ○ う ○ う ○ う ○ う ○ う ○ う ○ う ○ う ○ う ○ う ○ う                                                                                                    | <ul> <li>▲ &gt; 192.168.59.153 → share → usb2</li> <li>名称</li> <li>▲ \$RECYCLE.BIN</li> <li>59.250</li> <li>▲ cfpengupload</li> <li>➡ cn_office_professional_plus_2019_x86</li> <li>■ giktest</li> <li>■ System Volume Information</li> <li>■ zhengxh</li> <li>■ 测试文件</li> <li>■ 其他</li> <li>● 升级包</li> <li>■ aac.aac</li> <li>■ ac.aac</li> <li>■ ac3.ac3</li> </ul> | 修改日期<br>2021/6/15 11:04<br>2021/6/15 11:43<br>2021/6/4 20:52<br>2021/4/7 15:33<br>2021/6/23 11:18<br>2021/3/26 10:13<br>2021/3/29 9:15<br>2021/6/23 10:53<br>2021/6/23 10:54<br>2021/3/29 9:21<br>2021/6/23 10:58<br>2021/6/23 11:00 | <ul> <li>               そ型             文件共             文件共</li></ul>                                                                                                    |                                                                                          |
| ▲ ● 个 ● 网络 ■ Prive ■ Prive <p< td=""><td><ul> <li>▲ &gt; 192.168.59.153 &gt; share &gt; usb2</li> <li>名称</li> <li>▲ \$RECYCLE.BIN</li> <li>59.250</li> <li>● cfpengupload</li> <li>● cn_office_professional_plus_2019_x86</li> <li>● giktest</li> <li>● System Volume Information</li> <li>■ zhengxh</li> <li>● 测试文件</li> <li>● 其他</li> <li>● 升级包</li> <li>● acc.aac</li> <li>● ac3.ac3</li> </ul></td><td>修改日期<br/>2021/6/15 11:04<br/>2021/6/15 11:43<br/>2021/6/4 20:52<br/>2021/4/7 15:33<br/>2021/6/23 11:18<br/>2021/3/26 10:13<br/>2021/3/29 9:15<br/>2021/6/23 10:53<br/>2021/6/23 10:54<br/>2021/3/29 9:21<br/>2021/6/23 10:58<br/>2021/6/23 11:00</td><td><ul> <li>         ・<br/>・<br/>・</li></ul></td><td></td></p<> | <ul> <li>▲ &gt; 192.168.59.153 &gt; share &gt; usb2</li> <li>名称</li> <li>▲ \$RECYCLE.BIN</li> <li>59.250</li> <li>● cfpengupload</li> <li>● cn_office_professional_plus_2019_x86</li> <li>● giktest</li> <li>● System Volume Information</li> <li>■ zhengxh</li> <li>● 测试文件</li> <li>● 其他</li> <li>● 升级包</li> <li>● acc.aac</li> <li>● ac3.ac3</li> </ul>             | 修改日期<br>2021/6/15 11:04<br>2021/6/15 11:43<br>2021/6/4 20:52<br>2021/4/7 15:33<br>2021/6/23 11:18<br>2021/3/26 10:13<br>2021/3/29 9:15<br>2021/6/23 10:53<br>2021/6/23 10:54<br>2021/3/29 9:21<br>2021/6/23 10:58<br>2021/6/23 11:00 | <ul> <li>         ・<br/>・<br/>・</li></ul>                                                                                                    |                                                                                          |

※ 总机电话-- 0755-83658009 http://www.anysec.com

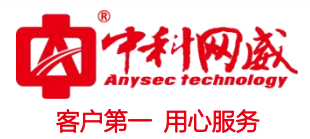

# 3.4 FTP 客户端下载及使用

可在 USB 病毒隔离盒 web 登录界面"工具"里下载,工具−工具下载-ftpclient.rar-🖆

| 日前      | ()     ()     ()     ()     ()     ()     ()     ()     ()     ()     ()     ()     ()     ()     ()     ()     ()     ()     ()     ()     ()     ()     ()     ()     ()     ()     ()     ()     ()     ()     ()     ()     ()     ()     ()     ()     ()     ()     ()     ()     ()     ()     ()     ()     ()     ()     ()     ()     ()     ()     ()     ()     ()     ()     ()     ()     ()     ()     ()     ()     ()     ()     ()     ()     ()     ()     ()     ()     ()     ()     ()     ()     ()     ()     ()     ()     ()     ()     ()     ()     ()     ()     ()     ()     ()     ()     ()     ()     ()     ()     ()     ()     ()     ()     ()     ()     ()     ()     ()     ()     ()     ()     ()     ()     ()     ()     ()     ()     ()     ()     ()     ()     ()     ()     ()     ()     ()     ()     ()     ()     ()     ()     ()     ()     ()     ()     ()     ()     ()     ()     ()     ()     ()     ()     ()     ()     ()     ()     ()     ()     ()     ()     ()     ()     ()     ()     ()     ()     ()     ()     ()     ()     ()     ()     ()     ()     ()     ()     ()     ()     ()     ()     ()     ()     ()     ()     ()     ()     ()     ()     ()     ()     ()     ()     ()     ()     ()     ()     ()     ()     ()     ()     ()     ()     ()     ()     ()     ()     ()     ()     ()     ()     ()     ()     ()     ()     ()     ()     ()     ()     ()     ()     ()     ()     ()     ()     ()     ()     ()     ()     ()     ()     ()     ()     ()     ()     ()     ()     ()     ()     ()     ()     ()     ()     ()     ()     ()     ()     ()     ()     ()     ()     ()     ()     ()     ()     ()     ()     ()     ()     ()     ()     ()     ()     ()     ()     ()     ()     ()     ()     ()     ()     ()     ()     ()     ()     ()     ()     ()     ()     ()     ()     ()     ()     ()     ()     ()     ()     ()     ()     ()     ()     ()     ()     ()     ()     ()     ()     ()     ()     ()     ()     ()     ()     ()     ()     ()     ()     ()     ()     () | t I           | [] 退出 |                       |                  |
|---------|----------------------------------------------------------------------------------------------------|---------------|-------|-----------------------|------------------|
| ┃工具下载 💼 |                                                                                                    |               |       |                       |                  |
| 工具下载    | Ping tracero                                                                                                    | oute          |       |                       |                  |
| ID      |                                                                                                    | 文件名           |       | 说明                    | 下载               |
| 1       |                                                                                                    | ftpclientrar  |       | FTP文件上传下载工具           | ( <sup>4</sup> ) |
| 1       |                                                                                                    | usbforbid.rar | 1     | 禁止电脑USB存储工具(需管理员权限运行) | <u>ل</u>         |

打开客户端,依次输入主机: 192.168.1.88 高级用户 admin/admin, 普通用户 user/user, 点 击快速连接,如图所示:

|                                                                                                    | 7 😫 🖗 🌆 🌾 🛷                                                | 🗊 🖓 👎 <b>A</b>                |                 |                                                       |      |      |              |            |      |
|----------------------------------------------------------------------------------------------------|------------------------------------------------------------|-------------------------------|-----------------|-------------------------------------------------------|------|------|--------------|------------|------|
| 主机( <u>H</u> ): 192.168.59<br><del>1<u>版</u>: 150 Here Con</del><br>1 <u>版</u> : 226 Directory<br>式态: 列目录成功      | .188 用户名(U): admin<br>residne directory isong.<br>send OK. | ☆码(₩): •••••                  | 端口( <u>P</u> ): | 快速连接(Q) ▼                                             |      |      |              |            |      |
| admin@192.168.59.1                                                                                               | 88 🗙 admin@192.168.                                        | 59.188 × admin@192.168.59.188 | ×               |                                                       |      |      |              |            |      |
| ADDYDER: F. (Deskup)<br>- J. 2015<br>- J. 2015<br>- Desk<br>- Desk<br>- Docu<br>- J. Dow<br>- J. Dow<br>- J. Dow | \<br>ig.Msi<br>top<br>ments<br>nloads                      |                               | •               | 20457042://<br>→ sdb<br>→ sdb<br>→ sdf<br>文(+名 /<br>→ | 文件大小 | 文件类型 | 最近修改         | 权限         | 所有者/ |
| 文件名 /                                                                                                    | 文件大小 文件类型                                                  | 最近修改                          | *               | 🁪 sdb                                                 |      | 文件夹  | 2016-06-29 1 | drwxrwxrwx | 00   |
| <u>}</u>                                                                                                    |                                                            |                               |                 | 🍌 sde                                                 |      | 文件夹  | 2016-06-29 1 | drwxrwxrwx | 00   |
| 2016新资质                                                                                                    | 文件夹                                                        | 2016-05-23 16:5               |                 | 🎍 sdf                                                 |      | 文件夹  | 2016-06-29 1 | drwxrwxrwx | 00   |
| ▶ FileZilla免安装版                                                                                                  | 文件夹                                                        | 2016-06-28 16:1               |                 | 🎍 sdg                                                 |      | 文件夹  | 2016-06-29 1 | drwxrwxrwx | 00   |
| wifi覆盖                                                                                                    | 文件夹                                                        | 2016-06-13 16:4               |                 |                                                       |      |      |              |            |      |
| 上网行为管理20                                                                                                    | 文件夹                                                        | 2016-04-28 16:3               |                 |                                                       |      |      |              |            |      |
| 中科网威资质盖章                                                                                                    | 文件夹                                                        | 2016-04-28 17:1               | -               | •                                                     | ш    |      |              |            |      |
| 0 个文件 和 16 个目录                                                                                                   | 。大小总共: 1,042,594,415                                       | 字节                            |                 | 4 个目录                                                 |      |      |              |            |      |
|                                                                                                    | 方向                                                         | 沅程文件                          |                 | 大小 优先级 状态                                             |      |      |              |            |      |

左侧是 PC 上文件列表,右侧是 usb 病毒隔离盒上 usb 存储文件。通过拖拉方式可以进 行文件的拷贝,转移。如需要从某 u 盘存储取文件,点击右侧文件夹打开相关文件夹,拖动 文件到左侧欲保存目录,则自动开始过滤下载进网,过滤规则在界面设置->文件管理与用户 管理进行设置。

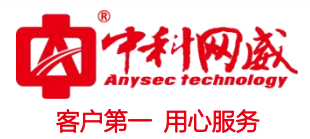

# 四、配置步骤

## 4.1 系统配置

系统名称:中科网威 USB 网络隔离盒(可自定义建议 20 个字符以内)。 管理员可以通过版本信息界面查看当前 USB 病毒隔离盒的基本情况,例如设备型号、设备序 列号、许可证、软件版本、硬件版本、系统的运转时间。

|    | 中和网政<br>Anysec Tochnology | 日前                | ද්රා සුප          | <b>ð</b> 14 |              | D 退出 |        |      |
|----|---------------------------|-------------------|-------------------|-------------|--------------|------|--------|------|
| 选项 |                           | 🛛 系统设备 🗔          |                   |             |              |      |        |      |
| ۲  | 系统设置                      | 系统名称:             | 中科网威USB网络隔离盒      |             | 重命名          |      | 硬件版本:  |      |
|    |                           | Neve Inter        |                   |             |              |      |        |      |
|    |                           | 设备型号:             |                   |             |              |      | 系统已运行: | 34分钟 |
|    |                           | 沿友应利旦·            |                   |             |              |      |        |      |
|    |                           | <b>双田川小19</b> -5- |                   |             |              |      |        |      |
|    |                           | 许可证:              | 正式(过期时间:2022-08-0 |             | □ 导入/下载 在线更新 | fi   |        |      |
|    |                           | 软件版本:             |                   |             | 2 一键升级       |      |        |      |

### 4.2 网络设置

网络设置,配置 USB 病毒隔离盒的 IP 地址,子网掩码,以及网关,以便能通过局域网访问 USB 病毒隔离盒。

| Anysec technology    | 百巅       | 🏠 🔁 🗲         |                    |
|----------------------|----------|---------------|--------------------|
| 选项                   | 口。       | 4             |                    |
| ◎ 系统设置               | ئا       | 4             |                    |
| 四 网络设置               | ■网络设置 ↑↓ |               |                    |
| ■ 文件管理               |          |               |                    |
| 🔒 密码修改               | IP地址:    | 192.168.59.7  |                    |
| A 用户管理               | 子网掩码:    | 255.255.255.0 |                    |
| ⊕ 病毒防护               |          |               |                    |
|                      | 网关地址:    | 192.168.59.1  |                    |
|                      | 确定       |               |                    |
| 🔇 总机电话 0755-83658009 |          | 55-83658229   | 技术值班热线135-1069-353 |

http://www.anysec.com

 · 技术支持--0755-83658229
 · 24 小时技术值班热线-----135-1069-3536
 · 25-83658229
 · 24 小时技术值班热线-----135-1069-3536
 · 25-83658229
 · 25-83658229
 · 25-83658229
 · 25-83658229
 · 25-83658229
 · 25-83658229
 · 25-83658229
 · 25-83658229
 · 25-83658229
 · 25-83658229
 · 25-83658229
 · 25-83658229
 · 25-83658229
 · 25-83658229
 · 25-83658229
 · 25-83658229
 · 25-83658229
 · 25-83658229
 · 25-83658229
 · 25-83658229
 · 25-83658229
 · 25-83658229
 · 25-83658229
 · 25-83658229
 · 25-83658229
 · 25-83658229
 · 25-83658229
 · 25-83658229
 · 25-83658229
 · 25-83658229
 · 25-83658229
 · 25-83658229
 · 25-83658229
 · 25-83658229
 · 25-83658229
 · 25-83658229
 · 25-836582
 · 25-836582
 · 25-836582
 · 25-836582
 · 25-836582
 · 25-836582
 · 25-836582
 · 25-836582
 · 25-836582
 · 25-836582
 · 25-836582
 · 25-836582
 · 25-836582
 · 25-836582
 · 25-83658
 · 25-8365
 · 25-8365
 · 25-8365
 · 25-8365
 · 25-8365
 · 25-836
 · 25-836
 · 25-836
 · 25-836
 · 25-836
 · 25-836
 · 25-836
 · 25-836
 · 25-836
 · 25-836
 · 25-836
 · 25-836
 · 25-836
 · 25-836
 · 25-836
 · 25-836
 · 25-836
 · 25-836
 · 25-836
 · 25-836
 · 25-836
 · 25-836
 · 25-836
 · 25-836
 · 25-836
 · 25-836
 · 25-836
 · 25-836
 · 25-836
 · 25-836
 · 25-836
 · 25-836
 · 25-836
 · 25-836
 · 25-836
 · 25-836
 · 25-836
 · 25-836
 · 25-836
 · 25-836
 · 25-836
 · 25-836

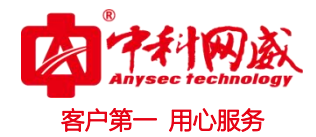

### 4.3 文件管理

■文件管理 🗎

文件管理即文件白名单,分为视频类、音频类、图片类、文档类以及其它常见文件类型, 勾选为白名单,是表示普通用户登录时,只显示该类型的文件,但管理员登录的话,所有文 件类型都会显示。

自定义类型: 输入文件后缀, 每个后缀名中间用英文件标点符号逗号","隔开。

深度检测:根据文件类型和格式经行深度过滤,不简单停留在尾缀检测,能准确快速的识 别病毒伪装文件,避免假冒文件通过。

| 文件名单   |              |      |      |          |      |                     |      |                    |      |      |            |      |      |       |      |                   |                  |       |          |      |                   |    |       |   |     |        |    |        |  |
|--------|--------------|------|------|----------|------|---------------------|------|--------------------|------|------|------------|------|------|-------|------|-------------------|------------------|-------|----------|------|-------------------|----|-------|---|-----|--------|----|--------|--|
|        |              |      | 3gp  | <b>N</b> | VOV  | 🔽 aaf               |      | 🗸 asf              |      | asx  | 🔽 avi      | ~    | bik  | 🔽 br  | aw   | 🗸 can             | n 🖪              | flv   | <b></b>  | m1v  | 🔽 m               | 2v | 🔽 m4v |   | mkv | Mar mr | ıg | Mp4    |  |
| 视频类    |              |      | mpe  | n 🗹      | npeg | 🗹 mp                | g    | 🖌 mts              |      | mxf  | 🗹 nsv      | ~    | ogm  | 🔽 og  | IV I | rm 🔽              |                  | roq   | ~        | smk  | 🗹 so              | L  | swf   | 2 | thp | 🔽 ts   |    | 🖌 tsv  |  |
|        |              |      | webm | V N      | vmv  | 🗹 wtv               |      | 🖌 yuv              |      | tga  |            |      |      |       |      |                   |                  |       |          |      |                   |    |       |   |     |        |    |        |  |
| 音炳光    |              |      | aac  | d a      | ic3  | 🔽 aif               |      | 🖌 ape              |      | owf  | 🛃 dsf      | ~    | dwd  | 🔽 it  | 1    | <mark>/</mark> m4 | a 🔽              | a mid | <b>~</b> | mp1  | <mark> 2</mark> m | p2 | 🔽 mp3 |   | mpc | 🔽 og   | g  | 🗹 opus |  |
| 1965   |              |      | qcp  | S s      | 3m   | <mark>-</mark> \$48 |      | <mark>v</mark> smp |      | брх  | 🔽 swa      | ×    | tsa  | Vo    | c I  | 🖌 vqf             |                  | w64   | ~        | wav  | VI                | ma | VVV 🔽 | ~ | xm  |        |    |        |  |
| 图片类    |              |      | arw  | d 🔽      | mp   | 🛃 bp                | 9    | 🗸 cr2              |      | cur  | 🛃 dng      | ×    | flíf | 🗹 git | f    | 🖌 icns            | ; <mark>.</mark> | ico 🧧 | <b>~</b> | jpeg | qi 🔽              | g  | 🛃 jpm |   | јрх | 🗾 jxr  |    | 🛃 ktx  |  |
|        | -            |      | mj2  | n 🗹      | ref  | 🔽 orf               |      | 🖌 png              |      | opm  | 🔽 raf      | ~    | rw2  | 🔽 tif | 1    | 🗸 web             | op 🔽             | xcf   |          |      |                   |    |       |   |     |        |    |        |  |
| 文档类    | i i          |      | XML  | d 🖌      | loc  | 🛃 doi               | ox 🚦 | 🗾 dot              |      | ntml | 🛃 ics      | ~    | pdf  | 🔽 pp  | ot 📕 | 🖌 ppt             | x 🖪              | a bxt | <b>~</b> | xlsx |                   |    |       |   |     |        |    |        |  |
|        |              |      |      |          |      |                     |      |                    |      |      |            |      |      |       |      |                   |                  |       |          |      |                   |    |       |   |     |        |    |        |  |
| 其他     |              |      |      |          |      |                     |      |                    |      |      |            |      |      |       |      |                   |                  |       |          |      |                   |    |       |   |     |        |    |        |  |
|        |              |      |      |          |      |                     |      |                    |      |      |            |      |      |       |      |                   |                  |       |          |      |                   |    |       |   |     |        |    |        |  |
| 目定义类型: | kdlaj,ksgskj |      |      |          |      |                     |      | 9                  | ≥个用; | 分隔,  | k]]doc,htn | nl 🚺 |      |       |      |                   |                  |       |          |      |                   |    |       |   |     |        |    |        |  |
| 深度检测:  | ✓ 対上传下载文(    | 件进行内 | り容深度 | 総測       | (只针) | 03Eadn              | nin用 | 户有效)               |      |      |            |      |      |       |      |                   |                  |       |          |      |                   |    |       |   |     |        |    |        |  |

4.4 密码修改

普通用户可自行修改密码;管理员可重置所有密码。

| 【修改密码 员 |  |
|---------|--|
| 原密码:    |  |
| 新密码:    |  |
| 确认密码:   |  |
| 确定      |  |

## 4.5 用户管理

用户管理:登陆管理员账户,可以对 USB 病毒隔离盒的访问控制进行设置。管理员可以 访问 USB 病毒隔离盒并配置其操作。在设备初始化安装完成后,默认的配置只有一个用户名 为 admin 的管理员账户,其初始默认密码为 admin。

权限管理:上传、下载、删除 可添加普通用户以及进行权限分配。

| k  | Anysec technology | 同前        | 役 没 没 置 |       |      | 🕞 退出 |
|----|-------------------|-----------|---------|-------|------|------|
| 选项 |                   | Ⅰ用户管理 🔗   |         |       |      |      |
|    | 系统设置              | E Charles |         |       |      |      |
|    | 网络设置              | 用广告理      |         |       |      |      |
|    | 文件管理              | 用户名       | 用户类型    | 权     | 垠    | 操作   |
|    | 密码修改              | admin     | admin   | 上传 下: | 载 删除 |      |
| 8  | 用户管理              | user      | user    | 上传    | 下载   | 编辑删除 |
| Ð  | 病毒防护              |           |         | 😁 添加  |      |      |

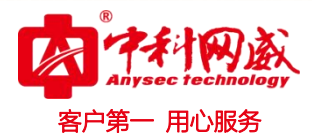

# 五、安全弹出 U 盘

安全弹出:对存储介质的安全防护,避免U盘损坏或文件丢失。 选中 usb 点击右键即可出现"安全弹出"。

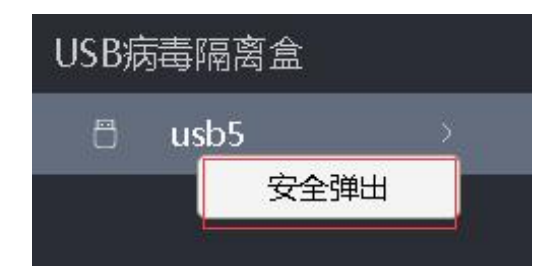

# 六、重启与还原

|                                          | 百颜      | <b>《</b> 》 设置 |  | 日志 | 📑 退出 |    |
|------------------------------------------|---------|---------------|--|----|------|----|
| ┃用户                                      | ┃用户信息 ~ |               |  |    |      |    |
| 你好, admin 系统已运行: 2天22小时40分钟 设备型号: USBBOX |         |               |  |    |      |    |
| USB病毒隔离盒>                                |         |               |  |    | С    | k, |

重启: 首页右上角有"重启"键

关机: 首页右上角有"关机"键或者长按电源键关机,开机按一下电源键。

还原:复位 key,插入复位 key10 秒左右重启隔离盒即可。

还原所有配置,但许可和升级包不变,还原成功后需手动重启盒子。

注:还原重启后先选择文件格式和用户权限才可进行文件过滤操作。

![](_page_11_Picture_11.jpeg)

![](_page_12_Picture_0.jpeg)

# 七、常见故障分析

Q: 输入正确的网络地址(IP)无法访问?

A: 检查设备网线接口是否松动或者脱落,如果以上没有问题,请检查访问者的 PC 是否和设备在同一网段。

#### Q: 插入U盘读取不到数据?

A: 重新拔插一下或者重新启动设备。

Q: unc 共享访问时, 需更改账户与密码?

A:①命令删除全部凭证"net use \* /d" - "Y" ②我的电脑-用户账户-管理 Windows 凭证-选中删除 ③重启电脑

Q: 共享或 ftp 连接不上服务器?

A:建议重启设备或咨询中科网威技术人员。

如还有其它问题请及时联系中科网威售后服务热线远程处理,谢谢!